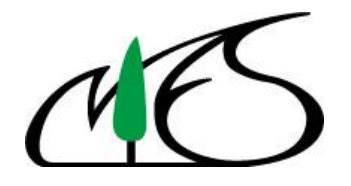

Ver. 1.0

# 一般廃棄物長期時系列データ閲覧システム

# マニュアル

# (操作及び収録データの解説)

日本の一般廃棄物処理実態調査は **1970** 年代から長年調査されてきた世界的にみ ても貴重なデータであり、その有効な活用が期待されます。

国立研究開発法人国立環境研究所(以下、「NIES」という。)資源循環・廃棄物研 究センターでは、その調査結果をアーカイブデータとして整備するとともに、デー タ閲覧システムの開発を行ってきました。

この度、公開する一般廃棄物長期時系列データ閲覧システムは、これまでに整備 した一般廃棄物処理実態調査のデータ(1971~2016年度)を閲覧するシステムと してとりまとめたものです。長期データの閲覧が可能であるだけでなく、人口規模 別にデータ比較をできるようにしました。

本マニュアルでは、その利用方法を説明します。

# 国立研究開発法人 国立環境研究所

資源循環・廃棄物研究センター

2019年10月

# 目 次

| 1 関  | <b>閲覧システムの概要およびセットアップについて</b>   | . 1 |
|------|---------------------------------|-----|
| 2 4  | Q録データおよび本閲覧システムの集計対象について        | . 2 |
| 2.1  | 収録データの概要                        | . 2 |
| 2.2  | 閲覧システムの集計対象                     | . 2 |
| 3 ]] | <b>渇覧システムの操作方法(通常ユーザー向けの解説)</b> | . 3 |
| 3.1  | 「メニュー」シート                       | . 3 |
| 3.2  | 「全国_都道府県」シート、「全国_都道府県グラフ」シート    | . 4 |
| 3.4  | 「人口規模」シート、「人口規模別グラフ」シート         | . 6 |
| 4 🖪  | <b>閲覧システムの操作方法(上級ユーザー向けの解説)</b> | . 8 |
| 4.1  | 独自のデータ抽出項目の設定方法                 | . 8 |
| 4.2  | 本閲覧システムで抽出作業を行ったデータの格納状態について    | 14  |
| 5 4  | Q録データ・ファイルの解説                   | 15  |
| 5.1  | 収録データの出典等                       | 15  |
| 5.2  | 「収録データー覧」シート                    | 15  |
| 5.3  | 収録されたデータ項目の扱いについて               | 16  |
| 5.4  | データ項目中の【統合値】について                | 17  |
| 5.5  | 「有・無」データ等の扱いについて                | 17  |
| 5.6  | ごみ排出量の定義について                    | 17  |
| 5.7  | その他(総人口、災害廃棄物、東京 23 区等の取扱い)     | 17  |

## 1 閲覧システムの概要およびセットアップについて

(概要)

一般廃棄物長期時系列データ閲覧システム(以下、「閲覧システム」という。)は、
 Microsoft 社 Excel 上で動作します。マクロ(VBA)を用いています。

(閲覧システムのセットアップ)

- ・ 閲覧システムのファイルー式は、ZIP形式で圧縮したファイルで提供しています。
- ・ ファイル「一般廃棄物長期時系列データ閲覧システム.ZIP」をご使用のパソコンにて解 凍してください。(本システムの全体容量は、約 340MB です。)
- ZIP ファイルが解凍されると、下図に示すように「一般廃棄物長期時系列データ閲覧シ ステム(VerX.XX).xlsm」と「MSDAT」のフォルダーがインストールされます。
- 「一般廃棄物長期時系列データ閲覧システム(VerX.XX).xlsm」が、本閲覧システムのメ イン・ファイル(以下、「閲覧システムファイル」という。)ですので、このファイルを 実行してください。この閲覧システムファイルにより、「MSDAT」のフォルダー内に格 納されている一般廃棄物処理実態調査データの Excel ファイルから、データを抽出・集 計します。

| ← → · ↑ 🔒 > PC > ボリューム(D:) > 一般廃棄物長期時系 | €列デ− | タ閲覧システム                             |                 |                   |          |
|----------------------------------------|------|-------------------------------------|-----------------|-------------------|----------|
| ■ ボリューム (D:)                           | ^    | 名前 ^                                | 更新日時            | 種類                | サイズ      |
| 📙 一般廃棄物長期時系列データ閲覧システム                  |      | MSDAT                               | 2019/03/26 7:15 | ファイル フォルダー        |          |
|                                        |      | 🖫 一般廃棄物長期時系列データ閲覧システム(Ver1.00).xlsb | 2019/03/26 7:20 | Microsoft Excel パ | 2,504 KB |

| ← → ◇ ↑ 🧧 > PC > ボリューム(D:) > 一般廃棄物長期時系列データ閲覧システム > MSDAT     |                                                                                                    |                |                  |                   |           |  |  |  |  |  |  |  |  |  |
|--------------------------------------------------------------|----------------------------------------------------------------------------------------------------|----------------|------------------|-------------------|-----------|--|--|--|--|--|--|--|--|--|
| ✓ ■ ポリューム (D:)                                               | ^                                                                                                    | 名前 ^           | 更新日時             | 種類                | サイズ       |  |  |  |  |  |  |  |  |  |
| ▶ 🤚 一般廃棄物長期時系列データ閲覧システム                                      |                                                                                                    | DAT_A1_01.xlsx | 2019/03/24 12:17 | Microsoft Excel ワ | 3,680 KB  |  |  |  |  |  |  |  |  |  |
|                                                              | MSDAT         Image: Control of the control of the control of th |                |                  |                   |           |  |  |  |  |  |  |  |  |  |
|                                                              |                                                                                                    | DAT_A1_03.xlsx | 2019/02/27 18:02 | Microsoft Excel ワ | 2,805 KB  |  |  |  |  |  |  |  |  |  |
| - DAT_A1_04.xlsx 2019/02/27 18:03 Microsoft Excel 7 3,189 KB |                                                                                                    |                |                  |                   |           |  |  |  |  |  |  |  |  |  |
|                                                              |                                                                                                    | DAT_A2_01.xlsx | 2019/03/24 8:59  | Microsoft Excel ワ | 12,758 KB |  |  |  |  |  |  |  |  |  |

〔注〕

- ◆ 閲覧システムが安定して作動するように、登録データは保護されています。
- ◆ また、閲覧システムファイル自体も、利用者が変更できる範囲を限定し、それ以外は保 護されています。
- ◆ 本閲覧システムは、Microsoft 社 Excel2010 (バージョン 14、OS は Windows10 (64 ビット)) で動作確認をしています。

# 2 収録データおよび本閲覧システムの集計対象について

#### 2.1 収録データの概要

 本閲覧システム〔ver.1.0〕では、環境省(旧厚生省)が公表した一般廃棄物処理実態調 査データ(以下、「実態調査」という。)のうち、表1に示す(1)~(5)のデータを収録し ています。

| 表 1  | 習録されてい | いろ  | 一般廃棄物処理実能調査のデータ  | ver 10 | 1  |
|------|--------|-----|------------------|--------|----|
| 11 1 |        | ° a | N/元未你不住天您啊且~// / |        | J. |

|        | 実態調査の項目    |     | <b>兴得三一</b> 月 |
|--------|------------|-----|---------------|
| 区分1    | 区分2        | 区分3 | 立政ノーク         |
| 処理状況   | (1)ごみ処理状況  |     | 0             |
|        | (2)ごみ処理体制  |     | 0             |
|        | (3)し尿処理状況  |     | 0             |
|        | (4)経費      |     | 0             |
|        | (5)人員・機材   |     | 0             |
|        | (6)ごみ処理状況  | 災害  | 未登録           |
|        | (7)経費      | 災害  | 未登録           |
|        | (8)人員・機材   | 災害  | 未登録           |
| 施設整備状況 | (9) 施設整備状況 |     | 未登録           |
|        | (10)災害焼却施設 | 災害  | 未登録           |

・ 収録しているファイルは、大きく 1971(S46)~1997(H09)年度と 1998(H10)~2016(H28)
 年度の2つの期間に分かれています。下表のとおり、ファイル名は先頭から6文字目
 を1又は2で区分しています。

| 年度                  | 収録データ項目数   | ファイル名          |
|---------------------|------------|----------------|
| 1971(S46)-1997(H09) | 約 800 項目   | DAT_01_00.xlsx |
| 1998(H10)-2016(H28) | 約 4,200 項目 | DAT_O2_OO.xlsx |

・ 収録されているデータの詳細は、5章を参照ください。

#### 2.2 閲覧システムの集計対象

- 本閲覧システム [ver.1.0] は、収録データのうち、市区町村からの報告データのみを集 計します<sup>1</sup>。表示可能な市町村は、最新年(2016年度)における市町村です。市町村合 併された旧市町村は表示できません。これらの旧市町村は合併後の市町村のデータの なかに含まれて集計されます。
- 実態調査データのうち、絶対量のデータを抽出・集計します。率のデータ(リサイクル 率や%、ppm などのデータ)や原単位のデータ(一人あたり排出量などのデータ)は本 閲覧システム [ver.1.0] では集計できません。

<sup>&</sup>lt;sup>1</sup> Ver.1.0 では、(4)経費、(5)人員・機材のうち一部事務組合からの報告データを集計する機能はありません。

### 3 閲覧システムの操作方法(通常ユーザー向けの解説)

本章では、本閲覧システムの標準的な使用を想定した手順にそって、閲覧システムファイ ルの各シートと機能を解説します。

3.1 「メニュー」シート

(概要)

- ◆ このシートでは、収録されたデータから選択された項目のデータを抽出し、全国・都道府県および市町村別値を集計します。
- ◆ 抽出するデータ項目は、既に設定されている項目の他にも、ユーザーが選択・登録できる仕組みとなっています。(具体的な方法は、上級ユーザー向けの解説である4章以降をご覧ください。)

(本シートの使い方)

- ① ▼ドロップダウンリストより抽出するデータ項目を選択します。
- ② ▼ドロップダウンリストより対象とする都道府県等を選択します。
- ③ 「データ抽出・集計開始」ボタンをクリックします。
- 閲覧したい結果のボタンをクリックします。

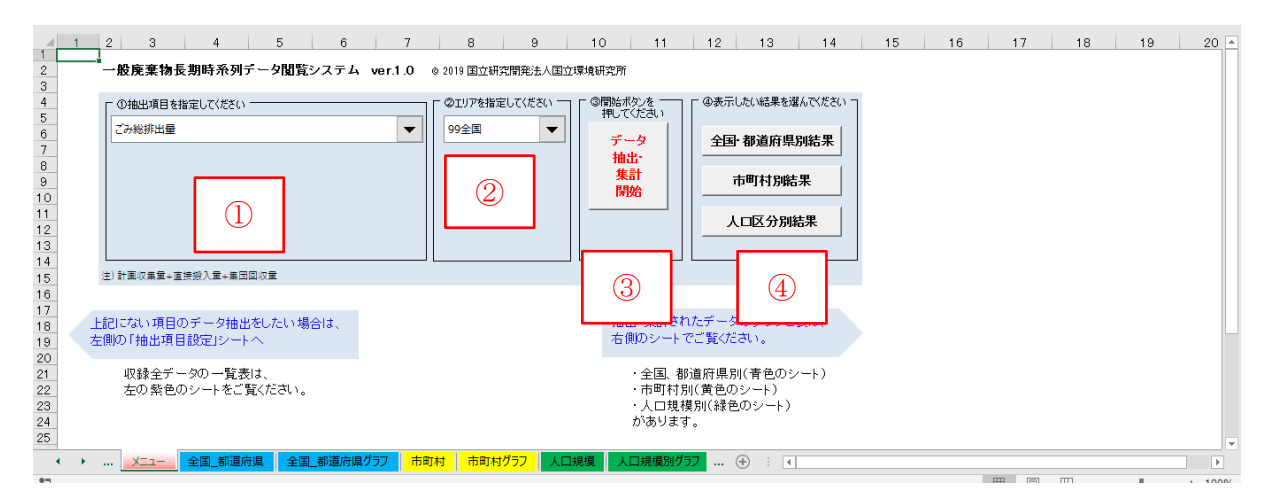

③のデータの抽出・集計作業は、ご使用のパソコンの性能等により所要時間が異なりますが、 概ね1~2分で作業は完了します。

3.2 「全国\_都道府県」シート、「全国\_都道府県グラフ」シート

(概要)

◆ 「メニュー」シートで選択したデータ項目について、全国・都道府県別<sup>2</sup>に抽出・集計した結果を、表ならびにグラフとして表示します。

(本シートの使い方)

「全国\_都道府県」シートには、選択した項目のデータを時系列で表示します。
 このとき、集計データが全国値のみのデータの場合<sup>3</sup>は、都道府県別の値がゼロと表示
 されます。

| _  | 3         | 4    | 5     | 6     | 7        | 8    | 9     | 10  | 11   | 12      | 13    | 14   | 15   | 16       | 17       | 18       | 19       | 20       | <b>A</b> |
|----|-----------|------|-------|-------|----------|------|-------|-----|------|---------|-------|------|------|----------|----------|----------|----------|----------|----------|
| 4  |           | ļ    |       | _     |          |      |       |     |      |         |       |      |      |          |          |          |          |          |          |
| 5  |           |      | ごみ総排出 | 重     |          |      |       |     |      |         |       |      |      |          |          |          |          |          |          |
| 6  |           |      | 1971  | 1972  | 1973     | 1974 | 1975  | 976 | 1977 | 1978    | 1979  | 1980 | 1981 | 1982     | 1983     | 1984     | 1985     | 1986     |          |
| 7  |           |      | S46   | S47   | S48      | S49  | S50   | S51 | S52  | S53     | S54   | S55  | S56  | S57      | S58      | S59      | S60      | S61      |          |
| 9  | 99000     | 全国   | 0     | 0     | 0        | 0    | 0     | 0   | 0    | 0       | 0     | 0    | 0    | 42003552 | 40759408 | 41429226 | 42093894 | 43395909 |          |
| 10 | 01 000    | 北海道  | 0     | 0     | 0        | 0    | 0     | 0   | 0    | 0       | 0     | 0    | 0    | 3236614  | 3219194  | 3073046  | 2960536  | 2981544  |          |
| 11 | 02000     | 青森県  | 0     | 0     | 0        | 0    | 0     | 0   | 0    | 0       | 0     | 0    | 0    | 652205   | 563564   | 665317   | 633197   | 693071   |          |
| 12 | 03000     | 岩手県  | 0     | 0     | 0        | 0    | 0     | 0   | 0    | 0       | 0     | 0    | 0    | 3591.06  | 345361   | 365865   | 373006   | 381317   |          |
| 13 | 04000     | 宮城県  | 0     | 0     | 0        | 0    | 0     | 0   | 0    | 0       | 0     | 0    | 0    | 594102   | 573784   | 571254   | 589855   | 657518   |          |
| 14 | 05000     | 秋田県  | 0     | 0     | 0        | 0    | 0     | 0   | 0    | 0       | 0     | 0    | 0    | 472713   | 459284   | 469783   | 443508   | 475297   |          |
| 15 | 06000     | 山形県  | 0     | 0     | 0        | 0    | 0     | 0   | 0    | 0       | 0     | 0    | 0    | 2821 00  | 279680   | 281010   | 285077   | 297915   |          |
| 16 | 07000     | 福島県  | 0     | 0     | 0        | 0    | 0     | 0   | 0    | 0       | 0     | 0    | 0    | 536288   | 538540   | 574042   | 746206   | 644783   |          |
| 17 | 08000     | 茨城県  | 0     | 0     | 0        | 0    | 0     | 0   | 0    | 0       | 0     | 0    | 0    | 678996   | 673544   | 709977   | 750943   | 803128   |          |
| 18 | 09000     | 栃木県  | 0     | 0     | 0        | 0    | 0     | 0   | 0    | 0       | 0     | 0    | 0    | 428402   | 429387   | 454330   | 479356   | 527207   |          |
| 19 | 1 0 0 0 0 | 群馬県  | 0     | 0     | 0        | 0    | 0     | 0   | 0    | 0       | 0     | 0    | 0    | 460334   | 457239   | 506558   | 493791   | 538267   |          |
| 20 | 11000     | 埼玉県  | 0     | 0     | 0        | 0    | 0     | 0   | 0    | 0       | 0     | 0    | 0    | 1441679  | 1452361  | 1477836  | 1539120  | 1706322  |          |
| 21 | 12000     | 千葉県  | 0     | 0     | 0        | 0    | 0     | 0   | 0    | 0       | 0     | 0    | 0    | 1330391  | 1405586  | 1403627  | 1440452  | 1596952  |          |
| 22 | 13000     | 東京都  | 0     | 0     | 0        | 0    | 0     | 0   | 0    | 0       | 0     | 0    | 0    | 6181614  | 6220492  | 6292825  | 6396086  | 5483367  |          |
| 23 | 14000     | 神奈川県 | 0     | 0     | 0        | 0    | 0     | 0   | 0    | 0       | 0     | 0    | 0    | 2442065  | 2426507  | 2494980  | 2614661  | 2841570  |          |
| 24 | 15000     | 新潟県  | 0     | 0     | 0        | 0    | 0     | 0   | 0    | 0       | 0     | 0    | 0    | 834782   | 826621   | 844795   | 8631.05  | 914229   |          |
| 25 | 16000     | 富山県  | 0     | 0     | 0        | 0    | 0     | 0   | 0    | 0       | 0     | 0    | 0    | 367723   | 349547   | 369078   | 369782   | 375828   |          |
| 26 | 17000     | 石川県  | 0     | 0     | 0        | 0    | 0     | 0   | 0    | 0       | 0     | 0    | 0    | 644658   | 659326   | 649267   | 639955   | 706952   |          |
| 27 | 18000     | 福井県  | 0     | 0     | 0        | 0    | 0     | 0   | 0    | 0       | 0     | 0    | 0    | 224478   | 228688   | 236968   | 239498   | 248047   |          |
| 28 | 19000     | 山梨県  | 0     | 0     | 0        | 0    | 0     | 0   | 0    | 0       | 0     | 0    | 0    | 167908   | 170968   | 182510   | 185288   | 205838   |          |
| 29 | 20000     | 長野県  | 0     | 0     | 0        | 0    | 0     | 0   | 0    | 0       | 0     | 0    | 0    | 493425   | 501529   | 518720   | 534775   | 572325   | Ŧ        |
|    | < >       |      | 全国 都道 | 府県 全国 | 国 都道府県グラ | フ市町村 | 市町村グラ |     | 規模人  | コ規模別グラフ | (+) ; | 4    |      |          |          |          |          | •        |          |

- ・ 「全国\_都道府県グラフ」シートには、選択された地域のグラフが表示されます。
- 他の地域をグラフ化したい場合は、①▼ドロップダウンリストより対象とする都道府
   県等を選択します。
- ・ ②のメッセージが表示されますので、「はい(Y)」を選択してください。

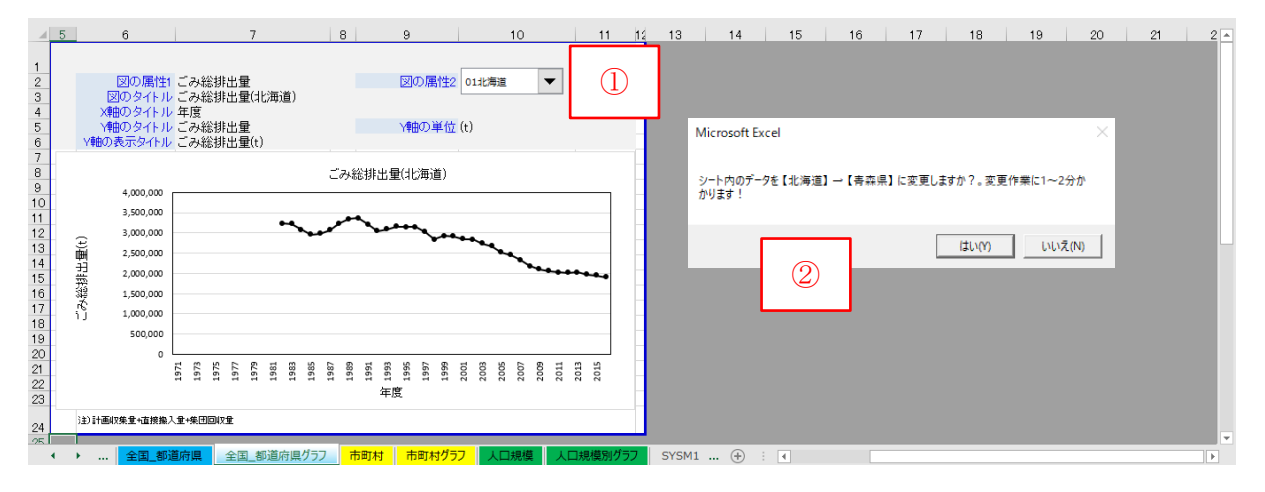

<sup>&</sup>lt;sup>2</sup>「メニュー」シートで都道府県を選択しても、「全国\_都道府県」シートには全国と 47 都 道府県(全国を含む)のデータが表示されます。

3.3 「市町村」シート、「市町村グラフ」シート

(概要)

- ◆ 「メニュー」シートで選択したデータ項目について、選択した都道府県の市町村別に 抽出・集計した結果を、表ならびにグラフとして表示します。
- ◆ 表示される市町村は最新年(2016 年度)における市町村です。例えば、市町村合併した旧市町村は表示されません。これらは合併後の市町村のデータのなかに集計しています。

(本シートの使い方)

- 「市町村」シートには、選択された項目のデータを時系列で表示します。
   このとき、集計データが都道府県合計値のみの場合は、市町村のデータがゼロと表示
   されます。
- 他の地域をグラフ化したい場合は、①▼ドロップダウンリストより対象とする都道府
   県等を選択します。
- ・ ②のメッセージが表示されますので、「はい(Y)」を選択してください。

| 1  | 2 3                                                                                                    | 4       |          |           | 19      | 20      | 21      | 22      | 23      | 24      | 25      | 26          | 27         | 28      | 29      | 30      | 31       | 32 🔺 |
|----|----------------------------------------------------------------------------------------------------|---------|----------|-----------|---------|---------|---------|---------|---------|---------|---------|-------------|------------|---------|---------|---------|----------|------|
| 2  | 01北海                                                                                                    | ã ▼     |          |           |         |         |         |         |         |         |         |             |            |         |         |         |          |      |
| 4  |                                                                                                    |         |          |           |         |         |         |         |         |         |         |             |            |         |         |         |          |      |
| 5  |                                                                                                    |         |          |           |         |         |         |         |         |         |         |             |            |         |         |         |          | ごみ総排 |
| 6  |                                                                                                    |         | 1983     | 1984      | 1985    | 1986    | 1987    | 1988    | 1989    | 1990    | 1991    | 1992        | 1993       | 1994    | 1995    | 1996    | 1997     | 1998 |
| 7  |                                                                                                    |         | S58      | S59       | S60     | S61     | S62     | S63     | H01     | H02     | H03     | H04         | H05        | H06     | H07     | H08     | H09      | H1 0 |
| 9  | 01 000                                                                                                    | 北海道 計   | 3219194  | 3073046   | 2960536 | 2981544 | 3061964 | 3236331 | 3339439 | 3363576 | 3212200 | 3049357     | 3087990    | 3153346 | 3144056 | 3146132 | 3020716  | 2834 |
| 10 | 01100                                                                                                    | 札幌市     | 0        | 0         | 0       | 0       | 0       | 0       | 0       | 0       | 1190244 | 0           | 0          | 0       | 1150622 | 1142702 | 1065360  | 971  |
| 11 | 01 2 0 2                                                                                                    | 函館市     | 0        | 0         | 0       | 0       | 0       | 0       | 0       | 0       | 185398  | 0           | 0          | 0       | 185615  | 217516  | 173592   | 170  |
| 12 | 01 2 0 3                                                                                                    | 小樽市     | 0        | 0         | 0       | 0       | 0       | 0       | 0       | 0       | 83974   | 0           | 0          | 0       | 961.08  | 98983   | 97958    | 98   |
| 13 | 01204                                                                                                    | 旭川市     | 0        | 0         | 0       | 0       | 0       | 0       | 0       | 0       | 237530  | 0           | 0          | 0       | 230440  | 198725  | 193184   | 183  |
| 14 | 01 2 0 5                                                                                                    | 室蘭市     | 0        | 0         | 0       | 0       | 0       | 0       | 0       | 0       | 82651   | 0           | 0          | 0       | 58687   | 55769   | 55528    | 52   |
| 15 | 01206                                                                                                    | 釧路市     | 0        | 0         | 0       | 0       | 0       | 0       | 0       | 0       | 149795  | 0           | 0          | 0       | 110422  | 112668  | 116088   | 120  |
| 16 | 01 2 07                                                                                                    | 帯広市     | 0        | 0         | 0       | 0       | 0       | 0       | 0       | 0       | 73904   | n           | n          | Λ       | 79406   | 79416   | 76990    | 75   |
| 17 | 01208                                                                                                    | 北見市     | 0        | 0         | 0       | 0       | 0       | 0       | 0       | 0       | Micros  | oft Excel   |            |         |         |         | $\times$ | 61   |
| 18 | 01 2 0 9                                                                                                    | 夕張市     | 0        | 0         | 0       | 0       | 0       | 0       | 0       | 0       |         |             |            |         |         |         |          | 10   |
| 19 | 01210                                                                                                    | 岩見沢市    | 0        | 0         | 0       | 0       | 0       | 0       | 0       | 0       |         |             |            |         |         |         |          | 42   |
| 20 | 01211                                                                                                    | 網走市     | 0        | 0         | 0       | 0       | 0       | 0       | 0       | 0       | シート内    | コのデータを【オ    | と海道】→【書    | 「森県」に変す | 更しますか?。 | 変更作業に1~ | ~2分か     | 23   |
| 21 | 01212                                                                                                    | 留萌市     | 0        | 0         | 0       | 0       | 0       | 0       | 0       | 0       | かります    | :! <u>-</u> |            | 1       |         |         |          | 10   |
| 22 | 01213                                                                                                    | 苫小牧市    | 0        | 0         | 0       | 0       | 0       | 0       | 0       | 0       |         |             | _          |         |         |         |          | 88   |
| 23 | 01214                                                                                                    | 稚内市     | 0        | 0         | 0       | 0       | 0       | 0       | 0       | 0       |         |             | $\bigcirc$ |         |         |         |          | 30   |
| 24 | 01215                                                                                                    | 美唄市     | 0        | 0         | 0       | 0       | 0       | 0       | 0       | 0       |         |             | 4          |         | (±1.)() |         | 1.1Z(N)  | 15   |
| 25 | 01216                                                                                                    | 芦別市     | 0        | 0         | 0       | 0       | 0       | 0       | 0       | 0       |         |             |            |         | 10-0 (- |         |          | 9    |
| 26 | 01 21 7                                                                                                    | 江別市     | 0        | 0         | 0       | 0       | 0       | 0       | 0       | 0       | 38543   | 0           | 0          | 0       | 47715   | 50574   | 49247    | 47   |
| 27 | 01218                                                                                                    | 赤平市     | <u> </u> | 0         | 0       | Û       | n       | 0       | 0       | Û       | 1.0435  | 0           | 0          | 0       | 91.01   | 8127    | 8895     | g =  |
| 4  | Image: A state of the state of the state | 全国 都道府县 | 全国 都道)   | 行 国 ク ラ フ | 市町村     | 市町村グラフ  | 人口規模    | 人口規模    | ショクラフ   | SYSM1   | (+) : 4 |             |            |         |         |         |          |      |

- ・ 「市町村グラフ」シートには、選択された地域のグラフが表示されます。
- 市町村別にグラフ化したい場合は、③▼ドロップダウンリストより対象とする市町村 を選択します。

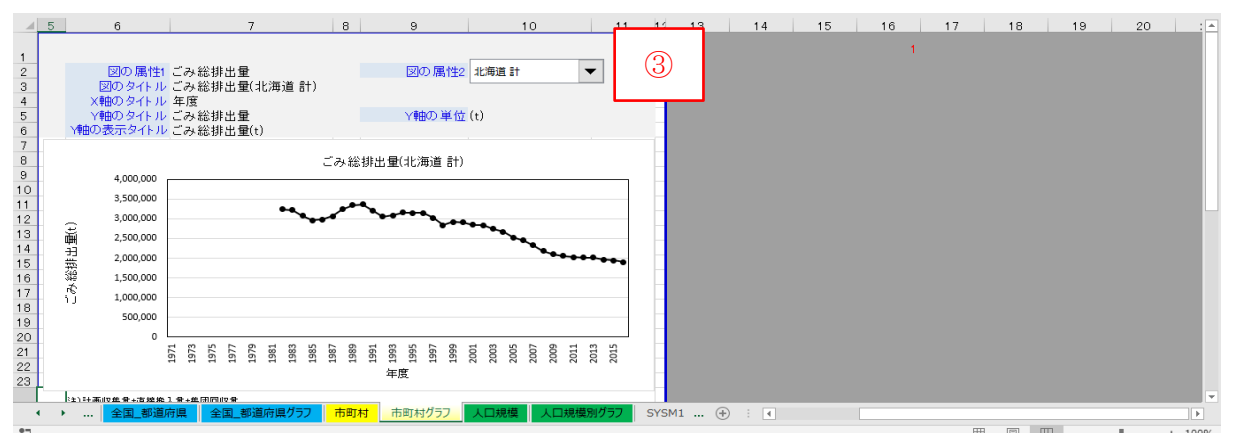

### 3.4 「人口規模」シート、「人口規模別グラフ」シート

(概要)

◆ 「メニュー」で選択したデータ項目について、選択した都道府県内の市町村の人口規 模別<sup>4</sup>に抽出・集計した結果を、表ならびにグラフとして表示します。

(本シートの使い方)

- 「人口規模」シートには、4つの情報が表示されています。
  - (A) 「メニュー」で選択されたデータ項目の値。
  - (B) 選定した都道府県内の市町村別の総人口を人口規模の区分別に集計した値。
  - (C) 各年度の日数
  - (D) 一人一日当たりの値<sup>5</sup> 〔計算式=(A)÷(B)÷(C)×10<sup>α</sup> (単位:g/人・日、千円/人・日など)〕

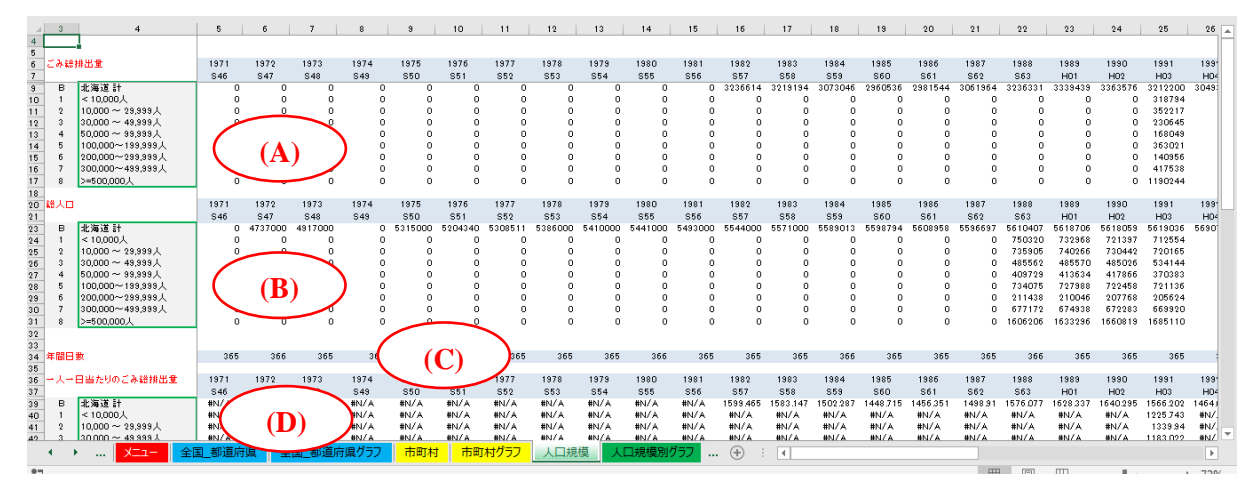

- ・ 「人口規模規模別グラフ」シートには、選択された人口規模区分のグラフが右側(「人口 規模」シートの(**D**)値)に表示されます。
- 他の地域をグラフ化したい場合は、①▼ドロップダウンリストより対象とする都道府県
   等を選択します。選択後にメッセージが表示されますので、「はい(Y)」を選択してください。
- ・ 「人口規模」シートの(A)値の人口規模区分のグラフが左側に表示されます。
- 人口規模区分別にグラフ化したい場合は、②▼ドロップダウンリストより対象とする人口規模区分を選択します。

<sup>4</sup>人口規模は、市町村ごとに、各年度の値で区分・集計しています。

<sup>&</sup>lt;sup>5</sup> この計算式は本システム中で一律に設定されています。係数 10<sup>a</sup>の値「抽出項目 TBL」シ ートで設定ください。なお、選択したデータ項目によっては、一人一日あたりの値を算定す ることが適切でない場合がありますので、ご注意ください。

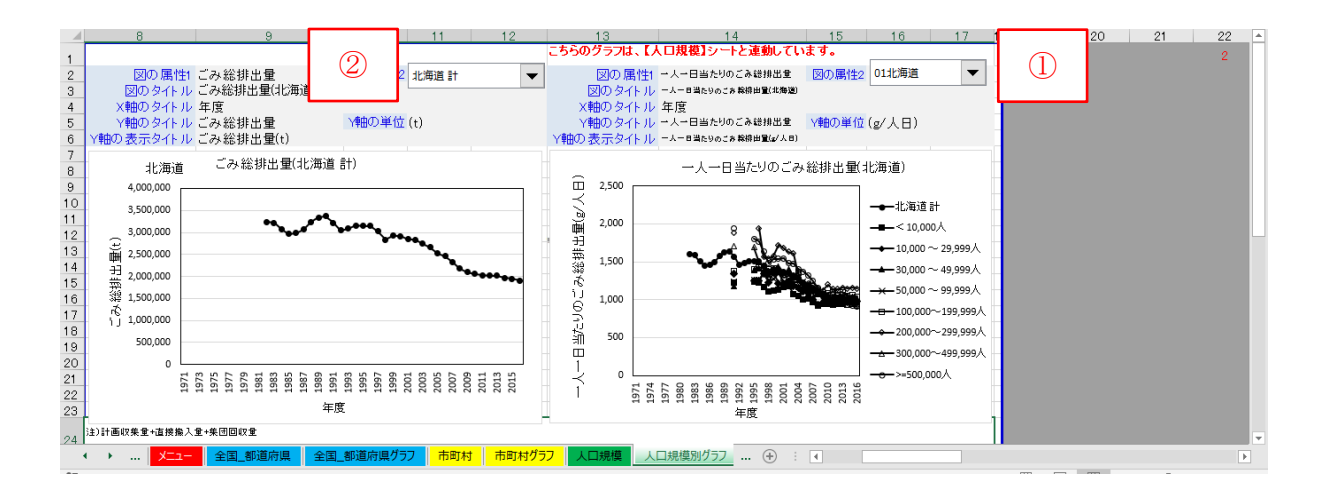

## 4 閲覧システムの操作方法(上級ユーザー向けの解説)

本章では、上級ユーザー向けに、3章で説明した以外のシートと機能を解説します。

### 4.1 独自のデータ抽出項目の設定方法

本閲覧システムで最初から用意されているデータ項目以外のデータの抽出・集計を行うこ ともできます。独自のデータ項目を設定する場合には、「メニュー」シート(下図の A)にデ ータ項目を追加する必要があります。

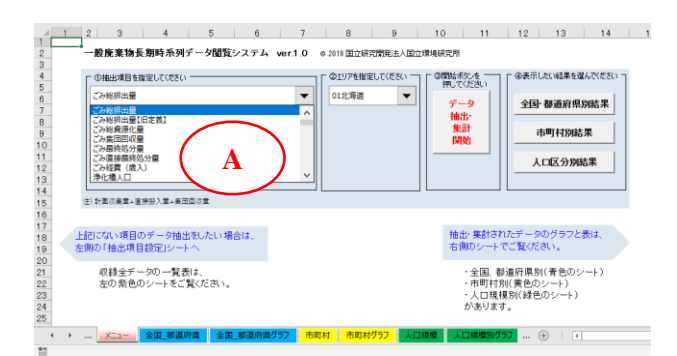

(抽出・集計するデータ項目の追加・設定の手順)

独自のデータ抽出項目の設定は、「抽出項目設定」シートを用いて行います。

| 4            | 2          | 3    | 4               | 3                 | 7           | 8               | 9               | 10              | 11                                    | 12              | 13      | 14   | 13 16      | \$ 18  | 19    | 20  | 21         | 22    | 23   | 24   |
|--------------|------------|------|-----------------|-------------------|-------------|-----------------|-----------------|-----------------|---------------------------------------|-----------------|---------|------|------------|--------|-------|-----|------------|-------|------|------|
| B I          | ħ.         | -84  | 3≓-4-2          | 11.5-             | <b>FF</b>   | 第111-12-12-12   | 1971(545)-      | - 1997( H09),   | の原目を覆く、                               | でください           | (法加).(  | tn,≓ | u dli i    | 134日   | 0.21. |     | 1.21       | 1-1   | 1.7  | (#-2 |
| 7            |            |      |                 |                   | 現日(1)       | <b>周日(2)</b>    | <b>/2 B</b> (3) | <b>/夏</b> 月(4)  | <b>/3 B</b> (S)                       | <b>.0.</b> 8(8) | /夏日(7)  | (里位) | RUR        | 774.68 | ন্মন  | 列番号 |            |       |      | CR.C |
| a            |            |      |                 |                   |             |                 |                 |                 |                                       |                 |         |      |            |        |       |     | 1971       | 1972  | 1973 | 1974 |
| °            |            |      | 10-111-10       |                   |             |                 |                 |                 |                                       |                 |         |      |            |        |       |     | \$40       | 547   | 2.40 | 240  |
| 3            |            | DAT  | -               |                   |             |                 |                 |                 |                                       |                 |         |      |            |        |       |     | 040        | CI.41 | 440  | 949  |
|              |            | Ľ *  | 1997(H09)       |                   |             |                 |                 |                 |                                       |                 |         |      |            |        |       |     |            |       |      |      |
|              |            |      |                 |                   |             |                 |                 |                 |                                       |                 |         |      |            |        |       |     |            |       |      |      |
| 10           |            |      |                 |                   |             |                 |                 |                 |                                       |                 |         |      |            |        |       |     |            |       |      |      |
| 11 (         | 2          | 24   | トデーター           | 2219-             | 11.9        | 自由・登録する         | 1998(H10)       | -2015(H28)      | の項目を選ん                                | でください           | (注声し)   | たいデー | 9 <b>-</b> | の1列    | 021   | 247 | ルウ         | リック   | ιτ   | くださ  |
| 12           |            |      |                 |                   | 現日(1)       | /夏目(2)          | · /見目(3)        | /夏目(4)          | · · · · · · · · · · · · · · · · · · · | ·项目(8)          | - 項目(7) | (旱飯) | RL R       | 77668  | 列名    | 列番号 |            |       |      |      |
| 13           |            |      |                 |                   |             |                 |                 |                 |                                       |                 |         |      |            |        |       |     | 1998       | 1999  | 2000 | 2001 |
| 14           |            |      | 1004(110)       |                   |             |                 |                 |                 |                                       |                 |         |      |            |        |       |     | H10        | H11   | H12  | H13  |
|              |            | DAT  | -               |                   |             |                 |                 |                 |                                       |                 |         |      |            |        |       |     |            |       |      |      |
|              |            | 2    | 2018(H28)       |                   |             |                 |                 |                 |                                       |                 |         |      |            |        |       |     |            |       |      |      |
|              |            |      |                 |                   |             |                 |                 |                 |                                       |                 |         |      |            |        |       |     |            |       |      |      |
| 13           |            | _    |                 |                   |             |                 |                 |                 |                                       |                 |         |      |            |        |       |     |            |       |      |      |
| 17           | <b>3</b> - |      | 44.254          | 平台 書              | <b>#</b> +7 | カレマイたさい         | . (4.7.54)      | <b>東台台 高部</b> ) |                                       |                 |         |      |            |        |       |     |            |       |      |      |
|              |            | 4    | hat.            |                   |             |                 |                 |                 |                                       |                 |         |      |            |        |       |     |            |       |      |      |
| 18           |            |      | 1 AV            |                   |             |                 |                 |                 |                                       |                 |         |      |            |        |       |     |            |       |      |      |
| 19           |            |      | 飽               |                   |             | × トリ、kL、人など     | (               |                 |                                       |                 |         |      |            |        |       |     |            |       |      |      |
| 20           |            | -    | 一人一日当た。<br> 月の時 |                   |             | **/사람, 나사       | 日、人ノ人・日ねど       |                 |                                       |                 |         |      |            |        |       |     |            |       |      |      |
|              |            | -    | 摄数              | 10^3              | 4           | ± 10°6, 10°8, 1 | から濃軟 モースー       | 日当たりの使用元。       | 。<br>17.随至人口至肾 <b>热</b> 有             | 。<br>「唐の日数×・    | 医铁口     |      |            |        |       |     |            |       |      |      |
| 21           |            |      | Coler-1         |                   | _           |                 |                 |                 |                                       |                 |         |      |            |        |       |     |            |       |      |      |
| 22           |            | 1.1  | NACI            |                   |             | 1               | 1               | 1               |                                       |                 |         |      |            |        |       |     |            |       |      |      |
| 203<br>244 ( | ab -       |      | もの無性を           | 表現1.7             | (2.21       | a -             |                 |                 |                                       |                 |         |      |            |        |       |     |            |       |      |      |
| 23           |            | 41.0 | · · ·           | 1.24              |             |                 | -               |                 |                                       |                 |         |      |            |        |       |     |            |       |      |      |
| 28           |            | _    | -               |                   | -           |                 | _               |                 |                                       |                 |         |      |            |        |       |     |            |       |      |      |
| 27           |            | -    |                 |                   |             |                 |                 |                 |                                       |                 |         |      |            |        |       |     |            |       |      |      |
| 29           |            |      |                 |                   |             |                 |                 |                 |                                       |                 |         |      |            |        |       |     |            |       |      |      |
| 30           | <b>5</b> ; | 曹甥   | な内容・重           | 目である              | 22 E        | 確認のうえ、下         | 記の登録お           | シンを押してく         | Eðu.                                  |                 |         |      |            |        |       |     |            |       |      |      |
| 31           |            |      | <b>拉井市</b>      | E TOI 1-8         | -           |                 |                 |                 |                                       |                 |         |      |            | 2 A    |       |     |            |       |      |      |
| 52<br>10     |            |      | 7004490         | in the set of the |             |                 |                 |                 |                                       |                 |         |      | _          |        |       |     |            |       |      |      |
| 34           |            |      |                 |                   |             |                 |                 |                 |                                       |                 |         |      | $\square$  |        |       |     |            |       |      |      |
| 33           |            |      |                 |                   |             |                 |                 |                 |                                       |                 |         |      |            |        |       |     |            |       |      |      |
| 38           |            | -    |                 |                   |             |                 |                 |                 |                                       |                 |         |      |            |        |       |     |            |       |      |      |
| 57           | _          |      |                 |                   |             |                 |                 |                 |                                       |                 |         |      |            |        |       |     |            |       |      |      |
|              | 1          | •    |                 | 抽出                | 項目1         | TBL 抽           | 出項目設定           | 主 収録            | データー覧                                 | i1 J            | 収録デ-    | -ター胃 | 12         | XI     | 1—    | 全[  | <b>=</b> _ | 都道    | i府!  | 県    |
| -            |            |      |                 |                   |             |                 |                 |                 |                                       |                 |         |      |            |        |       |     |            |       |      |      |

# 手順①:「収録データー覧1」シートより抽出・登録する1971(S46)~1997(H09)年度のデ ータ項目を選びます。

- 「収録データー覧1」シート上で、追加したいデータ項目の1列目のセルをダブルクリックのします。
- ダブルクリック後、「抽出項目設定」シートに移動しますかと訊ねられるので「はい」を クリックしてください(「いいえ」を選択すると、何もせずに元の状態に戻ります)。「抽 出項目設定」シートに選択したデータ項目が表示されますので、選択したデータに間違 いがないかを確認してください。
- データ項目が率のデータ(リサイクル率や一人あたりの原単位のデータ)の場合は、本閲覧システムでは集計ができないので、その旨のメッセージが表示されます。

| 5      | ドータ項目(1)                | データ項目(2)          | テータ項目(3)              | データ項目(4)     | データ項<br>目(5) | テータ<br>項目(5 | ) データ項目(7)                              | (単位) 集計 | 可 登録DBバート&<br>ファイル名 | 登録08列名      | 登录<br>08列<br>累長 | 年次() | 年次12 | 年次18 | 年次14 ·  | ¥.2015 | 年次16 | 年次17 | 年次18 | 年次19 | 年次31     | 年(大2)    | ¥.\$22 | ¥.R26 | ¥.R24 | ¥.R25 | # <i>3</i> 26 #J |
|--------|-------------------------|-------------------|-----------------------|--------------|--------------|-------------|-----------------------------------------|---------|---------------------|-------------|-----------------|------|------|------|---------|--------|------|------|------|------|----------|----------|--------|-------|-------|-------|------------------|
| 2 K    | FΥ                      | FI                |                       |              |              |             |                                         |         |                     |             | 74 5            | •:•  | ጠጠል  | A:7  | FIBT### | 8 M A  |      |      |      |      |          |          |        |       |       |       |                  |
| 3 K    | ΈY                      | FL                |                       |              |              |             |                                         |         |                     |             |                 | 1981 | 1982 | 1983 | 1984    | 985    | 1985 | 1987 | 1988 | 1989 | 1990     | 1991     | 1992   | 1993  | 1994  | 1995  | 1995 19          |
| × K    | ΈY                      | T FL T            | FL                    | FL F         | FL           | FL P        | FL FL                                   | FL FL   | - FL                | T FL T      | FL              | St - | St = | St = | St =    | St =   | St - | St 🗐 | St - | н×   | н×       | н×       | HE     | HE    | HE    | н×    | н≤ н             |
| 5 K    | ΈY                      | 西度                |                       |              |              |             |                                         |         | kev                 | 西度          | 1               |      |      | _    | _       | _      |      | _    | _    | _    |          |          |        | _     |       |       |                  |
| 6 K    | ΈY                      | 年号                |                       |              |              |             |                                         |         | kev                 | 年号          | 2               |      |      |      |         |        |      |      |      |      |          |          |        |       |       |       |                  |
| 7 K    | ΕY                      | 据诺府県CODE          |                       |              |              |             |                                         |         | key                 | 机油麻果CODE    | 3               |      |      |      |         |        |      |      |      |      |          |          |        |       |       |       |                  |
| 8 K    | EY                      | 報道府県              |                       |              |              |             |                                         |         | kev                 | 報道府県        | 4               |      |      |      |         |        |      |      |      |      |          |          |        |       |       |       |                  |
| 9 K    | ΕY                      | THETHTCODE        |                       |              |              |             |                                         |         | kerr                | THETHICODE  | 5               |      |      |      |         |        |      |      |      |      |          |          |        |       |       |       |                  |
| IO K   | EY                      | 市町村名              |                       |              |              |             |                                         |         | kev                 | 市町村名        | 6               |      |      |      |         |        |      |      |      |      |          |          |        |       |       |       |                  |
| 11 K   | FY                      | 統成合後市町村のの6        | -                     |              |              |             |                                         |         | kew                 | 就是由他也能利CODE | 7               |      |      |      |         |        |      |      |      |      |          |          |        |       |       |       |                  |
| 12 K   | ΕY                      | 結慮合後市町村名          |                       |              |              |             |                                         |         | key                 | 的综合要求的财务    | 8               |      |      |      |         |        |      |      |      |      |          |          |        |       |       |       |                  |
| 13 K   | EY                      | FL                |                       |              |              |             |                                         |         | kev                 |             | 9               |      |      |      |         |        |      |      |      |      |          |          |        |       |       |       |                  |
|        |                         |                   |                       |              |              |             |                                         |         | ken                 |             | 10              |      |      |      |         |        |      |      |      |      |          |          |        |       |       |       |                  |
|        |                         |                   |                       |              |              |             |                                         |         |                     |             | FL              |      |      |      |         |        |      |      |      |      |          |          |        |       |       |       |                  |
|        | $\overline{\mathbf{n}}$ |                   | 全期                    | -            | -            | -           | -                                       | (km2)   | DAT AL 01           | ALCI 0010   | 11              |      |      |      |         |        |      |      |      |      |          |          |        |       |       |       |                  |
|        | (1)                     |                   | 計画処理区が                | -            | -            | -           | -                                       | (km2)   | DAT AL 01           | A1 01 0020  | 12              |      |      |      |         |        |      |      |      |      |          |          |        |       |       |       |                  |
|        | $\sim$                  |                   | 統人口                   | -            | -            | -           | -                                       | ω.      | DAT AL 01           | A1 01 0030  | 13              | 0    | ۲    | 0    | 0       | 0      | 0    | 0    | 0    | 0    | 0        | 0        | 0      | 0     | 0     | 0     | 0 0              |
|        |                         |                   | 計画処理区期内人口             | (ごみ計画収集+ごみ白袋 | 81-          | -           | -                                       | a)      | DAT AL 01           | A1 01 0040  | 14              | 0    | 0    | ۲    |         |        |      |      | Δ.   | Δ.   | Δ        | Δ        |        |       |       | 0     |                  |
| 21 2   | ル王里                     | 1.LT              | 計画処理区域内人口             | [莊合値]        | -<br>-       | -           | ☆~部 計画                                  | ιώŭ 1   | DAT AL 01           | A1 01 0060  | 16              | 0    | 0    | 0    | 0       | 0      | ۲    | ۲    | 0    | 0    | 0        | 0        | ۲      | 0     | ۲     | ō     | 0 0              |
| 22 0   | n EB                    |                   |                       | 計画的集大口       | -            | -           | -                                       | (Å) 1   | DAT AL 01           | ALCI 0070   | 17              | 0    | 0    | 0    | 0       | 0      | 0    | 0    | Ō    | ō    | Ō        | Ō        | 0      | 0     | 0     | ō     | 0 0              |
| 23 0   | ATU                     |                   |                       | 白宏処理人口       | -            | -           | -                                       | ω i     | DAT AL 01           | A1 01 0080  | 18              | 0    | 0    | 0    | 0       | 0      | ۲    | ۲    | ō    | ō    | ō        | ō        | 0      | 0     | 0     | ō     | 0 0              |
| 24 0   | n E B                   |                   |                       | 計画収集人口(損まごみ) | -            | -           | -                                       | (Å) 1   | DAT AL OL           | ALCI 0090   | 19              |      |      |      |         |        |      |      | Ā.   | ~    | <u> </u> | <u> </u> |        |       |       |       |                  |
| 25 2   | n E                     |                   |                       | 自定処理人口(損まごみ) | -            | -           | -                                       | (Å) 1   | DAT AL 01           | A1 01 01 00 | 20              |      |      |      |         |        |      |      | Δ.   |      | Δ.       | Δ.       |        |       |       |       |                  |
| 26 2   | ATU                     | 世帝教               | 全場                    | -            | -            | -           | -                                       | (世帯)1   | DAT AL 01           | A1010110    | 21              |      |      |      |         |        |      |      |      |      |          |          |        |       |       |       |                  |
| 7 0    | n EB                    | 计带册               | 計画処理区耕                | -            | -            | -           | -                                       | (世费)1   | DAT AL 01           | ALCL0120    | 22              |      |      |      |         |        |      |      |      |      |          |          |        |       |       |       |                  |
| 28 2   | ΛŦΨ                     | <b>佰単位</b>        | 1人1日当たりの総排出金          | -            | -            | -           | -                                       | ((人日)   | DAT AL 01           | AL01.01.30  | 23              | •    |      | ۲    | 0       | ۲      | ۲    | ۲    | ۲    | ۲    | ۲        | ۲        | ۲      | ۲     | ۲     | 0     | 0 0              |
| 29 0   | n FB                    | 百首位               | 1人1日当たりの日常生活倒い生する。    | <i>a</i>     | -            | -           | -                                       | (e/3.8) | DAT AL OL           | ALCL0140    | 24              | 0    | •    | -    | -       | -      | -    | -    | -    | -    |          |          | -      | -     | -     | -     |                  |
| ະກີ ຄື | n.E                     |                   | 1人1日当たりの生活系規出書        | -            | -            | -           | -                                       | ((人用)   | DAT AL 01           | AL01.0150   | 25              | 1    |      | 0    | 0       | 0      | 0    | Ø    | Ø    | Ø    | Ø        | Ø        | 0      | 0     | 0     | 0     | 0 0              |
| 31 2   | ATU                     |                   | 1人1日当たりの最終処分量         | -            | -            | -           | -                                       | (w/人用)  | DAT AL 01           | A1010160    | 26              |      |      | -    | -       | -      | -    | -    | -    | -    | -        | -        | -      | -     | -     | 0     |                  |
| 20 0   | n EB                    | 如理如公定             | 游音机理学                 | -            | -            | -           | -                                       | 00      | DAT AL 01           | ALCI 0170   | 27              |      |      |      |         |        |      |      |      |      |          |          |        |       |       | 0     |                  |
| 33 8   | A.E.B.                  | 机理机公平             | 体却率                   | -            | -            | -           | -                                       | 00      | DAT AL 01           | A1010180    | 28              |      |      | ۲    | ۲       | ۲      | ۲    | ۲    | ۲    | ۲    | 0        | 0        | 0      | 0     | 0     | ō     | 0 0              |
| 34 2   | AT B                    |                   | 直接煉刀家                 | -            | -            | -           | -                                       | 00      | DAT AL 01           | A1 01 01 90 | 29              | •    |      | -    | -       | -      | -    | -    |      |      | -        | ø        | 0      | 0     | 0     | ō     | õ č              |
| as h   | nTE                     | his Till An 22492 | +A 117: Bo/ An III to | -            | -            | -           | -                                       | 00      | DAT AL OI           | 41.01.0000  | 20              |      |      | _    | @       | 0      | 0    | 0    | 6    | 6    | a        | ā        |        | ā     | a     | õ     | 0.0              |
|        |                         | 地中語日下回            | 抽出頂日設定 収録データー         | 時1 IIV建データー  | -ES2         | V           | ~ 一 一 一 一 一 一 一 一 一 一 一 一 一 一 一 一 一 一 一 | 款首应回    | 今回                  | (J) :       |                 |      |      |      |         |        |      |      |      |      |          |          |        |       |       |       |                  |
| •      | •                       | 抽出項目TBL           | 抽出項目設定 収録データー         | ·覧1 収録データー   | -覧2          | בבא         | - 全国                                    | 都道府県    | 全国                  | 🕂 🗄         | 4               |      |      |      |         |        |      |      |      |      |          |          |        |       |       |       |                  |

(注:抽出・集計するデータ)
 ◆ データの抽出・集計は、収録データ一覧1と収録データ一覧2の「両方」および「どちらか一方のみ」が可能です。
 ◆ 1971(S46)~1997(H09)年度のデータの抽出・集計が不要な場合は、上記①の操作は不要

です。次の②の操作から行ってください。

ダブルクリックした際に、カーソルが最終行に移動してしまう場合があります。その場合は、再度、該当行までカーソルを戻して再度ダブルクリックを実行してください。ダブルクリックのコツは、該当行の1列目のセルをワンクリックしてセルを選んだ状態にしてから、そのセルをダブルクリックすることです。

# 手順②:「収録データー覧2」シートより抽出・集計する1998(H10)~2016(H28)年度のデ ータ項目を選びます。

- ・ ①と同様に、「収録データー覧 2」シート上で、追加したいデータ項目の1列目のセルを ダブルクリック<sup>7</sup>します。
- ダブルクリック後、「抽出項目設定」シートに移動しますかと訊ねられるので「はい」を クリックしてください(「いいえ」を選択すると、何もせずに元の状態に戻ります)。「抽 出項目設定」シートに選択したデータ項目が表示されますので選択したデータに間違い がないかを確認してください。

(注:本システムにおいて集計可能な項目の制限など)

- ◆ 本システムでは、市町村合併により複数の町村が市等に統合された町村は合併後の市 町村のコードで集計する仕組みとなっています。
- ◆ ごみ組成比(%)、濃度(ppm)、その他日本語が混在している項目も同様です。

<u>本システムにおいて、抽出・集計可能なデータ項目は、「収録</u>データ一覧1」と「収録デ ーター覧2」シートの10列目に「1」と記載してあります。

<sup>&</sup>lt;sup>7</sup> ダブルクリックした際に、カーソルが最終行に移動してしまう場合があります。その場合 は、再度、該当行までカーソルを戻して再度ダブルクリックを実行してください。ダブルク リックのコツは、該当行の1列目のセルをワンクリックしてセルを選んだ状態にしてから、 そのセルをダブルクリックすることです。

# 手順③:選んだデータ項目のデータタイトル、単位、備考を入力する。(タイトル、単位は 必須)

- ・ 下図を参考に、入力してください。
- ・ 備考欄に入力された内容は、作成されたグラフの下段に「注)」として表示されます。

| 10 | 3 <del>7</del> | 5  | ッ<br>マントル、単   | 位、備考を) | U. | してください。(タイトル、単位は必須)                            |
|----|----------------|----|---------------|--------|----|------------------------------------------------|
| 18 |                | 91 | トル            |        |    |                                                |
| 19 |                |    | 値             |        |    | *トン、kL 人など                                     |
| 20 |                | 単位 | 一人一日当た<br>りの値 |        |    | *ɛ/人・日、L/人・日、人/人・日など                           |
| 21 |                | _  | 係数            | 10^3   | •  | * 10°6、10°3、1から選択(一人一日当たりの値=元の値÷人口÷当該年度の日数×係数) |
| 22 |                | 備す | ≸(メモ)         |        |    |                                                |

手順④:データ項目の属性を選択する。

・ 選んだデータ項目について、3つのドロップダウンリストから該当する属性を選択します。
 す。左からデータの種類①(処理関係、経費関係、人員・機材関係、施設関係)、データの対象物(ごみかし尿か)、データの種類②(災害ごみかそうでないか)です。

| 21 |     |                 |        |       |        |      |        |  |
|----|-----|-----------------|--------|-------|--------|------|--------|--|
| 22 | ④ デ | ータの属            | 生をi    | 選択してく | ださい    | ۱.   |        |  |
| 23 |     | 処理              | ~      | -     | ~      | -    | ~      |  |
| 24 |     | 経費              |        | ごみ    |        | (災害) |        |  |
| 25 |     | 人貝・(㈱ヤ/)<br> 施設 |        | Ubk   |        |      |        |  |
| 26 |     |                 | $\sim$ |       | $\sim$ |      | $\sim$ |  |
| 07 |     |                 |        |       |        |      |        |  |

## 手順(5):適切な内容・項目であることを確認して、登録ボタンを押す。

・ ボタンを押すと、「抽出項目 TBL」に自動的に移動します。

| 27 |              |          |        |     |       |        |          |   |  |          |   |
|----|--------------|----------|--------|-----|-------|--------|----------|---|--|----------|---|
| 28 | ( <u>6</u> ) | 適切な内容が項目 | されているか | 確認の | うえ、下記 | の登録ボタン | を押してください | a |  |          |   |
| 29 |              |          |        |     |       |        |          |   |  | The 2 at |   |
| 30 |              | 抽出項目     | TBUこ登録 |     |       |        |          |   |  | HX7H     |   |
| 31 |              |          |        |     |       |        |          |   |  |          | _ |
| 32 |              |          |        |     |       |        |          |   |  |          |   |

| (= | 手順①~④の内容を修正する場合)                       |
|----|----------------------------------------|
| Ŷ  | 各手順をやり直してください。                         |
|    | 設定作業をやめる場合、もしくは手順①~④の操作を一括してクリアする場合は、右 |
|    | 下にある「取消」ボタンをクリックしてください。                |

(参考) 設定した独自のデータ項目の本閲覧システム上の扱い

- ・ 上記操作によって追加設定されたデータ項目は、「抽出項目 TBL」シートに追加されます。
- なお、タイトル、単位、備考欄の内容は、このシート中で直接修正していただくことも可能です。(閲覧システムは、本シートの登録情報をもとに抽出・集計作業を行います。「抽出項目設定」シートは、本シートにデータを間違いなく、分かりやすく設定するために用意されたものです。)

|    | 1     | 2    | 3                 | 4               | 5      | 6      | 7     | 8          | 9         | 10           | 11 12       | 13        | 14         | 15 16       | 17 | Ŀ |
|----|-------|------|-------------------|-----------------|--------|--------|-------|------------|-----------|--------------|-------------|-----------|------------|-------------|----|---|
| 1  | 全体    | の基本' | 青報                |                 |        |        |       |            | D,        | AT1の基本(      | 情報          |           | DAT2の 基本性  | 青幸反         |    |   |
| 2  | 登録    | No   | タイトル              | 単位              | 属性(1)  | 属性(2)  | 属性(3) | 備考         | ファイル名     | · シ-ト名       | 列番(1) 列番(A) | ファイル名     | シート名       | 列番(1) 列番(A) |    |   |
| 5  | ###   |      | ごみ総資源化量           | (t)             | 処理     | ごみ     | -     |            | DAT_A1_04 | A1 040030    | 13 M        | DAT_A2_05 | A2050010   | 11 K        |    |   |
| 6  | ###   |      | ごみ集団回収量           | (t)             | 処理     | -      | -     |            | DAT A1 03 | A1030710     | 81 CC       | DAT A2 01 | A201 0080  | 18 R        |    |   |
| 7  | ###   |      | ごみ最終処分量           | (t)             | 処理     | ごみ     | -     |            | DAT_A1_03 | A1030450     | 55 BC       | DAT_A2_01 | A201 0520  | 62 BJ       |    |   |
| 8  | ###   |      | ごみ直接最終処分量         | (t)             | 処理     | -      | -     |            | DAT_A1_03 | A1 0301 40   | 24 X        | DAT_A2_01 | A201 01 80 | 28 AB       |    |   |
| 9  | ###   |      | ごみ経費(歳入)          | (千円             | 1経費    | ごみ     | -     | (特定財源(市町村  | DAT_D1_01 | D1 01 0030   | 13 M        | DAT_D2_01 | D201 001 0 | 11 K        |    |   |
| 10 | ###   |      | 浄化槽人口             | (人)             | 処理     | -      | -     |            | DAT_C1_01 | C1 01 01 00  | 20 T        | DAT_C2_01 | C201 01 20 | 22 V        |    |   |
| 11 | ###   |      | し尿処理量             | (kl)            | 処理     | し尿     | -     | し尿+浄化槽汚泥+目 | DAT_C1_01 | C1010330     | 43 AQ       | DAT_C2_02 | C2020130   | 23 W        |    |   |
| 12 | ###   |      | し尿経費(歳入)          | (千円             | 経費     | し尿     | -     | (特定財源(市町村  | DAT_D1_01 | D1010320     | 42 AP       | DAT_D2_01 | D201 01 00 | 20 T        |    |   |
| 13 | ###   |      | 廃棄物処理事業人員(市町村)    | $(\mathcal{N})$ | 人員・機材  | t      | -     | (市町村)合計(一般 | DAT E1 01 | E1 01 0030   | 13 M        | DAT E2 01 | E2010460   | 29 AC       |    |   |
| 14 | ###   |      | ★テスト              | (t)             | 処理     | -      | -     | ★試験        | DAT A1 03 | A1 03 07 1 0 | 81 CC       | DAT A2 01 | A201 0080  | 18 R        |    |   |
| 15 | Г — П |      |                   |                 |        |        |       |            |           |              |             |           |            |             |    |   |
| 16 |       |      |                   |                 |        |        |       |            |           |              |             |           |            |             |    |   |
| 17 |       |      |                   |                 |        |        |       |            |           |              |             |           |            |             |    |   |
| 18 |       |      |                   |                 |        |        |       |            |           |              |             |           |            |             |    |   |
| 19 |       |      |                   |                 |        |        |       |            |           |              |             |           |            |             |    |   |
| 20 |       |      |                   |                 |        |        |       |            |           |              |             |           |            |             |    |   |
| 21 |       |      |                   |                 |        |        |       |            |           |              |             |           |            |             |    |   |
| 22 |       |      |                   |                 |        |        |       |            |           |              |             |           |            |             |    |   |
| 23 |       |      |                   |                 |        |        |       |            |           |              |             |           |            |             |    |   |
| 24 |       |      |                   |                 |        |        |       |            |           |              |             |           |            |             |    |   |
| 25 |       |      |                   |                 |        |        |       |            |           |              |             |           |            |             |    |   |
| 26 |       |      |                   |                 |        |        |       |            |           |              |             |           |            |             | [  | - |
|    | • •   |      | 抽出項目TBL 抽出項目設定 収録 | データー            | -覧1 収録 | データー覧2 | -ב־א  | 全国_都道府県    | 全国 🤆      | ) : •        |             |           |            |             | Þ  |   |

・ また、新たに設定したデータ項目は、「メニュー」シートの抽出項目にも追加されて表示 されます。

| 1<br>2<br>3                                                    | 1          | 2 3<br>一般廃棄物長期時       | 4 5<br>i系列データ閲覧    | 6<br>記システム ver.1. | 7 8<br>O © 2019 国立研究                                       | 9<br>2間発法人国立環 | 10 11<br><sup>1</sup> 境研究所                  | 12                               | 13 14                                    |   | 15 1 | ô | 17 | 18 | 19 | 20 | * |
|----------------------------------------------------------------|------------|-----------------------|--------------------|-------------------|------------------------------------------------------------|---------------|---------------------------------------------|----------------------------------|------------------------------------------|---|------|---|----|----|----|----|---|
| 4<br>5<br>6<br>7<br>8<br>9<br>10<br>11<br>12<br>13<br>14<br>15 | - 14<br>14 |                       | (市町村)              | -                 | <ul> <li>◆ □ □ □ □ □ □ □ □ □ □ □ □ □ □ □ □ □ □ □</li></ul> |               | ◎間始ボクを<br>押してください<br>データ<br>抽出・<br>集計<br>開始 | ●表示U<br>全国・<br>市<br>人[           | は結果を選んでだされ<br>都道府県別結果<br>町村別結果<br>コ区分別結果 | ` |      |   |    |    |    |    |   |
| 16<br>17<br>18<br>19<br>20                                     | 上語         | にない項目のデー<br>則の「抽出項目設定 | -タ抽出をしたいま<br>リシートへ | 島合は、              |                                                            |               | 抽出・集計され<br>右側のシート                           | れたデータ0<br>でご覧くださ                 | )グラフと表は、<br>い。                           |   |      |   |    |    |    |    | L |
| 20<br>21<br>22<br>23<br>24<br>25                               |            | 収録全データの<br>左の 紫色のシー   | 一覧表は、<br>トをご覧ください。 | 2                 |                                                            |               | ・全国、<br>* 市町村り<br>・人口規<br>があります             | 『道府県別 <br>別(黄色のミ<br>莫別(緑色の<br>す。 | (青色のシート)<br>ノート)<br>Dシート)                |   |      |   |    |    |    |    | ¥ |
|                                                                |            | 抽出項目TBL               | 抽出項目設定             | 収録データ一覧1          | 収録データ一覧2                                                   | X=1-          | 全国_都道府県 全                                   | ⊞ (+                             | ) : (                                    |   |      |   |    |    |    | •  |   |

| (追)        | 加したデータ抽出                              | 出項目を      | 取り消~     | す・削除す               | る方法        | 法)                                      |            |            |             |     |   |
|------------|---------------------------------------|-----------|----------|---------------------|------------|-----------------------------------------|------------|------------|-------------|-----|---|
| $\diamond$ | 「抽出項目 TBL」                            | シート       | 上で、      | 下図のよう               | に登         | 録を削除                                    | するデ        | ータ行        | を(す         | べての | 列 |
| ł          | こ対して)空欄に                              | こするこ      | とで、著     | 登録を取り               | 消す、        | ことがで                                    | きます。       |            |             |     |   |
| (取)        | 消前)                                   |           |          |                     |            |                                         |            |            |             |     |   |
| A 1        | 2 3                                   | 4 5       | 6 7      | 7 8                 | 9          | 10 11                                   | 12 13      | 14         | 15 16       | 17  | h |
| 1 全体の表     | 基本情報                                  |           |          |                     | D          | AT1の基本情報                                |            | DAT2の基本情   | 青報          |     |   |
| 2 登録 1     | No タイトル                               | 単位 属性(1)  | 属性(2) 属性 | ±(3) 備考             | 7711名      | シート名 列番(1) 列:                           | 番(A) ファイル名 | シート名       | 列番(1) 列番(A) |     |   |
| 11 ###     | し尿処理量                                 | (kl) 処理   | し尿 -     | し尿+浄化槽汚泥+           | EDAT_C1_01 | C1010330 43 AG                          | DAT_C2_02  | C2020130   | 23 W        |     |   |
| 12 ###     | し尿経費(歳入)                              | (千円経費     | し尿 -     | (特定財源(市町村           | DAT_D1_01  | D1010320 42 AF                          | DAT_D2_01  | D201 01 00 | 20 T        |     |   |
| 13 ###     | 廃棄物処理事業人員(市町村)                        | (人) 人員・機材 |          | <u>(市町村)合計(一</u> )  | DAT EL OL  | E1010030 13 M                           | DAT E2 01  | E2010460   | 29 AC       |     |   |
| 14 ###     | ★テスト                                  | (t) 処理    |          | ★試験                 | DAT A1 03  | A1030710 81 CC                          | DAT A2 01  | A201 0080  | 18 R        |     |   |
| (取ì        | 肖後)<br><sup>2</sup> 3                 | 4 5       | 6        | 7 8                 | 9          | 10 11 1                                 | 2 13       | 14         | 15 16       | 17  | 1 |
| 1 全体の      | 基本情報                                  |           |          |                     | D          | AT1の基本情報                                |            | DAT2の基本情   | 尊報          |     |   |
| 2 登録       | No タイトル                               | 単位 属性(1)  | 属性(2) 属性 | 生(3) 備考             | ファイル名      | · · · · · 名 · · · · · · · · · · · · · · | 新(A) ファイル名 | > 나名       | 列番(1) 列番(A) |     |   |
| 11 ###     | し尿処理量                                 | (kl) 処理   | し尿 -     | し尿+浄化槽汚泥+           | EDAT_C1_01 | C1010330 43 AG                          | DAT_C2_02  | C2020130   | 23 W        |     |   |
| 12 ###     |                                       | (十円経費     | し尿 -     | (特定財源(市町村<br>(市町村)) | DAT_D1_01  | D1010320 42 AP                          | DAT_D2_01  | D201 01 00 | 20 T        |     |   |
| 13 ###     | · · · · · · · · · · · · · · · · · · · | (人)人員・饿死  |          | (市町村)台計(一)          | IDATE1 01  | E1010030 13 M                           | DAT E2 01  | E2010460   | 29 AC       |     | 1 |
| 14         |                                       |           |          |                     |            |                                         |            |            |             |     |   |
| 15         |                                       |           |          |                     |            |                                         |            |            |             |     |   |
| 13         |                                       |           |          |                     |            |                                         |            |            |             |     |   |

### 4.2 本閲覧システムで抽出作業を行ったデータの格納状態について

- 本閲覧システムでは、「メニュー」シートから抽出・集計を行うよう指示されたデータは、 「MSDAT」のフォルダー内に格納されたエクセルファイルから抽出され、「DAT1」及び 「DAT2」のシートに書き込んでいます。
- 「DAT1」シートには 1971(S46)~1997(H09)年のデータ、「DAT2」シートには 1998(H10)~
   2016(H28)年のデータが格納されます。
- ・ 例えば、下図の 14 列目には選択されたデータの値、10 列目には、人口規模コード<sup>8</sup>が格 納されています。

|    | 1    | 2      | 3     | 4    | 5      | 6      | 7      | 8     | 9       | 10  | 11 12   | 2 13    | 14         | 15    | 16   | 17   | 18    | 19 | 20 | 21 | 22 | 23 | A |
|----|------|--------|-------|------|--------|--------|--------|-------|---------|-----|---------|---------|------------|-------|------|------|-------|----|----|----|----|----|---|
| 1  | 西暦、  | │年~    | - 都 - | 都道府▼ | 市町~    | 市町村-{~ | 統廃ጬ    | 統廃合行  | ▼ fl1 ▼ | f≖f | fl 🔻 fl | r fl5 🖪 | A2010100 🕶 | pp    |      |      |       |    |    |    |    |    |   |
| 2  | 1998 | B H1 0 | 01    | 北海道  | 01 000 | 合計     | 01 000 | 合計    |         | В   |         |         | 2834617    |       |      |      |       |    |    |    |    |    |   |
| 3  | 1998 | B H1 0 | 01    | 北海道  | 01100  | 札幌市    | 01100  | 札幌市   |         | 8   |         |         | 971319     |       |      |      |       |    |    |    |    |    |   |
| 4  | 1998 | B H1 0 | 01    | 北海道  | 01202  | 函館市    | 01202  | 函館市   |         | 6   |         |         | 1 65 0 3 5 |       |      |      |       |    |    |    |    |    |   |
| 5  | 1998 | B H1 0 | 01    | 北海道  | 01339  | 戸井町    | 01202  | 函館市   |         | 1   |         |         | 1 0 2 7    |       |      |      |       |    |    |    |    |    |   |
| 6  | 1998 | B H1 0 | 01    | 北海道  | 01340  | 恵山町    | 01202  | 函館市   |         | 1   |         |         | 1590       |       |      |      |       |    |    |    |    |    |   |
| 7  | 1998 | B H1 0 | 01    | 北海道  | 01341  | 椴法華村   | 01202  | 函館市   |         | 1   |         |         | 558        |       |      |      |       |    |    |    |    |    |   |
| 8  | 1998 | B H1 0 | 01    | 北海道  | 01342  | 南茅部町   | 01202  | 函館市   |         | 1   |         |         | 2217       |       |      |      |       |    |    |    |    |    |   |
| 9  | 1998 | B H1 0 | 01    | 北海道  | 01203  | 小樽市    | 01203  | 小樽市   |         | 5   |         |         | 98891      |       |      |      |       |    |    |    |    |    |   |
| 10 | 1998 | B H1 0 | 01    | 北海道  | 01204  | 旭川市    | 01204  | 旭川市   |         | 7   |         |         | 183600     |       |      |      |       |    |    |    |    |    |   |
| 11 | 1998 | B H1 0 | 01    | 北海道  | 01205  | 室蘭市    | 01205  | 室蘭市   |         | 5   |         |         | 52653      |       |      |      |       |    |    |    |    |    |   |
| 12 | 1998 | B H1 0 | 01    | 北海道  | 01206  | 釧路市    | 01206  | 釧路市   |         | 5   |         |         | 114496     |       |      |      |       |    |    |    |    |    |   |
| 13 | 1998 | B H1 0 | 01    | 北海道  | 01666  | 阿寒町    | 01206  | 釧路市   |         | 1   |         |         | 4211       |       |      |      |       |    |    |    |    |    |   |
| 14 | 1998 | B H1 0 | 01    | 北海道  | 01669  | 音別町    | 01206  | 釧路市   |         | 1   |         |         | 1921       |       |      |      |       |    |    |    |    |    |   |
| 15 | 1998 | B H1 0 | 01    | 北海道  | 01207  | 帯広市    | 01207  | 帯広市   |         | 5   |         |         | 75888      |       |      |      |       |    |    |    |    |    |   |
| 16 | 1998 | B H1 0 | 01    | 北海道  | 01208  | 北見市    | 01208  | 北見市   |         | 5   |         |         | 51 690     |       |      |      |       |    |    |    |    |    |   |
| 17 | 1998 | B H1 0 | 01    | 北海道  | 01548  | 端野町    | 01208  | 北見市   |         | 1   |         |         | 3809       |       |      |      |       |    |    |    |    |    |   |
| 18 | 1998 | B H1 0 | 01    | 北海道  | 01551  | 留辺蘂町   | 01208  | 北見市   |         | 2   |         |         | 3430       |       |      |      |       |    |    |    |    |    |   |
| 19 | 1998 | B H1 0 | 01    | 北海道  | 01553  | 常呂町    | 01208  | 北見市   |         | 1   |         |         | 301.4      |       |      |      |       |    |    |    |    |    |   |
| 20 | 1998 | B H1 0 | 01    | 北海道  | 01209  | 夕張市    | 01209  | 夕張市   |         | 2   |         |         | 1 001 2    |       |      |      |       |    |    |    |    |    |   |
| 21 | 1998 | B H1 0 | 01    | 北海道  | 01210  | 岩見沢市   | 01210  | 岩見沢市  | 5       | 4   |         |         | 40512      |       |      |      |       |    |    |    |    |    |   |
| 22 | 1998 | B H1 0 | 01    | 北海道  | 01 421 | 北村     | 01210  | 岩見沢市  | 5       | 1   |         |         | 497        |       |      |      |       |    |    |    |    |    |   |
| 23 | 1998 | B H1 0 | 01    | 北海道  | 01 422 | 栗沢町    | 01210  | 岩見沢市  | 5       | 1   |         |         | 1843       |       |      |      |       |    |    |    |    |    |   |
| 24 | 1998 | B H1 0 | 01    | 北海道  | 01211  | 網走市    | 01211  | 網走市   |         | 3   |         |         | 23197      |       |      |      |       |    |    |    |    |    |   |
| 25 | 1998 | B H1 0 | 01    | 北海道  | 01212  | 留萌市    | 01212  | 留萌市   |         | 2   |         |         | 10729      |       |      |      |       |    |    |    |    |    | - |
|    | • •  |        | -בבא  | - 全国 | 都道府県   | ( 全国_都 | 道府県グ   | ラフ 市町 | 时       | 市町村 | グラフ     | 人口規     | 現 人口規模     | 観別グラフ | DAT1 | DAT2 | + : • |    |    |    |    | •  |   |

<sup>&</sup>lt;sup>8</sup>人口規模コードの列において、人口規模データ以外のデータ(全国合計、都道府県計、組 合データ)については、システム制御の都合から、それぞれA、B等の記号を記載していま す。

# 5 収録データ・ファイルの解説

### 5.1 収録データの出典等

- (1) 1971(S46)~1997(H09)年度の収録データ
- 環境省(旧厚生省)が公表した「日本の廃棄物処理」および環境省等が保有している「廃 棄物処理事業実態調査統計資料(一般廃棄物)」等の情報を収録<sup>9</sup>しました。

(2) 1998(H10)~2016(H28) 年度の収録データ

- ・ 環境省ホームページ<sup>10</sup>で公表されている一般廃棄物実態調査結果よりデータをダウンロ ードし、本閲覧システム用にデータ構造に変換しました。
- ・ 各年度のデータのダウンロード年月<sup>11</sup>は以下のとおりです。

| 年度                  | データのダウンロード年月 |
|---------------------|--------------|
| 1998(H10)-2006(H18) | 2010年3月      |
| 2007(H19)-2012(H24) | 2014年3月      |
| 2013(H25)-2016(H28) | 2018年12月     |

- 5.2 「収録データー覧」シート
  - 閲覧システムの「収録データ一覧」シートには、収録データの項目が縦方向に、データ 年次が横方向に記載された一覧表を掲載しています。表とデータの凡例は、下記のと おりです。
  - 「収録データー覧1」シートでは1971(S46)~1997(H09)年度のデータを、「収録データ 一覧2」シートでは1998(H10)~2016(H28)年度のデータをそれぞれ記載しています。

|     | 1 2       | 3                | 4                                              | 5            | 6            | 7            | 8        | 9        | 10   | 13                | 14            | 15              | 25               | 27   | 28      | 29   | 30   | 31   | 32   | 33   | 34   | 35    | 36                | 37                | 38             | 39      | 40 4    | <b>41</b>   - | 12   |
|-----|-----------|------------------|------------------------------------------------|--------------|--------------|--------------|----------|----------|------|-------------------|---------------|-----------------|------------------|------|---------|------|------|------|------|------|------|-------|-------------------|-------------------|----------------|---------|---------|---------------|------|
| 1 0 | ₩ データ項    | 目(1) データ項目(2)    | テータ項目(3)                                       | テータ項目(4)     | データ項<br>目(5) | データ<br>項目(6) | データ項目(7) | (軍位)     | (集計) | 登録D8%ート&<br>ファイル名 | 登録DB列名        | 登级<br>0日列<br>春号 | <del>4</del> ,80 | 年次12 | \$.\$10 | 年次14 | 年次15 | 年次16 | 年次17 | 年次18 | 年次19 | 年3520 | <del>4</del> ,821 | \$\$ <b>\$</b> 22 | # <i>3</i> 521 | #.924 i | AR26 4: | R19 4;        | 827  |
| 2   | 2 KEY     | FL               |                                                |              |              |              |          |          |      |                   |               |                 | •: <u></u>       | 国のA  | κ. Δ:   | 市町村  | 特のよ  | k .  |      |      |      |       |                   |                   |                |         |         |               |      |
| 3   | 3 KEY     | FL               |                                                |              |              |              |          |          |      |                   |               |                 | 1981             | 1982 | 1983    | 1984 | 1985 | 1985 | 1987 | 1988 | 1989 | 1990  | 1991              | 1992              | 1993           | 1994 1  | 995 15  | J95 18        | 97   |
| 4   | KEY       | * FL *           | FL *                                           | FL *         | FL *         | FL *         | FL -     | FL *     | FL * | FL 1              | - FL -        | FL =            | St =             | St = | S! =    | S! * | St * | St * | St * | St * | H( = | H(=   | H(=               | H(=               | H( =           | HE -    | H B     | <u>к –</u> н  | (-   |
| 5   | 5 KEY     | 西暦               |                                                |              |              |              |          |          |      | key               | 西暦            | 1               |                  |      |         |      |      |      |      |      |      |       |                   |                   |                |         |         |               |      |
| 6   | 6 KEY     | 年号               |                                                |              |              |              |          |          |      | key               | 年号            | 2               |                  |      |         |      |      |      |      |      |      |       |                   |                   |                |         |         |               |      |
| 7   | 7 KEY     | 都道府県CODE         |                                                |              |              |              |          |          |      | key               | 都道府県CODE      | 1 3             |                  |      |         |      |      |      |      |      |      |       |                   |                   |                |         |         |               |      |
| 8   | 8 KEY     | 都道府県             |                                                |              |              |              |          |          |      | key               | 都道府県          | 4               |                  |      |         |      |      |      |      |      |      |       |                   |                   |                |         |         |               |      |
| 9   | 9 KEY     | 市町村CODE          |                                                |              |              |              |          |          |      | key               | 市町村CODE       | 5               |                  |      |         |      |      |      |      |      |      |       |                   |                   |                |         |         |               |      |
| 10  | 10 KEY    | 市町村名             |                                                |              |              |              |          |          |      | key               | 市町村名          | 6               |                  |      |         |      |      |      |      |      |      |       |                   |                   |                |         |         |               |      |
| 11  | 11 KEY    | 統廣合後市町村CODE      |                                                |              |              |              |          |          |      | key               | 教育会社会社社ののた    | 7               |                  |      |         |      |      |      |      |      |      |       |                   |                   |                |         |         |               |      |
| 12  | 12 KEY    | 統廣合後市町村名         |                                                |              |              |              |          |          |      | kev               | \$184:0 快市町村市 | 8               |                  |      |         |      |      |      |      |      |      |       |                   |                   |                |         |         |               |      |
| 13  | 13 KEY    | FL               |                                                |              |              |              |          |          |      | key               |               | 9               |                  |      |         |      |      |      |      |      |      |       |                   |                   |                |         |         |               |      |
| 14  | 14 KEY    | FL               |                                                |              |              |              |          |          |      | kev               |               | 10              |                  |      |         |      |      |      |      |      |      |       |                   |                   |                |         |         |               |      |
| 15  | 15 KEY    | FL               |                                                |              |              |              |          |          |      |                   |               | FL              |                  |      |         |      |      |      |      |      |      |       |                   |                   |                |         |         |               |      |
| 16  | 16 処理     | 面接               | 全班                                             | -            | -            | -            | -        | (km2)    |      | DAT_AL_01         | A1010010      | 11              |                  |      |         |      |      |      |      |      |      |       |                   |                   |                |         |         |               |      |
| 17  | 17 如理     | (TE) 64          | 計画処理区域                                         | -            | -            | -            | -        | (km2)    |      | DAT AL 01         | A1 01 0020    | 12              |                  |      |         |      |      |      |      |      |      |       |                   |                   |                |         |         |               |      |
| 18  | 18 処理     | 人口               | 総人口                                            | -            | -            | -            | -        | w        |      | DAT_AL_01         | At 01 0030    | 13              | ۲                | ۲    | ۲       | ۲    | ۲    | ۲    | ۲    | 0    | 0    | 0     | 0                 | ۲                 | 0              | 0       | 0 (     | 5 (           | 5    |
| 19  | 19 如理     | 1.1              | 計画処理区域内人口                                      | (ごみ計画収集+ごみ自家 | · ·          | -            | -        | ŵ        |      | DAT AL 01         | A1 01 0040    | 14              | 0                | 0    | 0       |      |      |      |      | Δ    | Δ    | Δ     | Δ.                | -                 | -              |         | 0       |               |      |
| 20  | 21 如理     |                  | 計画処理区域内人口                                      | 【統合値】        | -<br>-       | -            | ☆ー部 計画   | BOD      | 1    | DAT AL 01         | A1 01 0060    | 16              | 0                | ۲    | ۲       | 0    | ۲    | ۲    | ۲    | 0    | 0    | 0     | 1                 |                   |                |         | 0 0     | o (           | 5    |
| 21  | 22 01.EE  |                  |                                                | 計画収集人口       | -            | -            | -        | â        | 1    | DAT AL DI         | A1.01.0070    | 17              | 0                | 0    | 0       | 0    | 0    | 0    | 0    | ō    | ō    | Ō     | 1                 |                   |                | · /     | 0 (     | 5 0           | 5    |
| 22  | 23 朝理     |                  |                                                | 自定切理人口       | -            | -            | -        | ŵ        | 1    | DAT AL 01         | A1010080      | 18              | 0                | ۲    | ۲       | 0    | ۲    | ۲    | ۲    | 0    | 0    | 0     |                   |                   |                |         | 0 0     | 5 (           | 5    |
| 23  | 24 ORE    |                  |                                                | 計画収集人口(損まごみ) | -            | -            | -        | ů        | 1    | DAT AL DI         | A1010090      | 1.9             | -                | -    | -       | -    | -    | -    | -    | ~    | ~    | ~     | •                 |                   | 1              |         | ( ) ( ) |               |      |
| 24  | 25 히태포    |                  |                                                | 自定処理人口(相大ごみ) | -            | -            | -        | ůŭ       | 1    | DAT AL 01         | A1010100      | 20              |                  |      |         |      |      |      |      |      |      |       |                   |                   |                |         |         |               |      |
| 05  | 26 朝理     | 世恭谢              | 全部                                             | -            | -            | -            | -        | 1194     | 01   | DAT AL DI         | A1010110      | 21              |                  |      |         |      |      |      |      | -    | -    |       | -                 | -                 | -              |         |         |               |      |
| 26  | 97 ðil 18 | 11-55-55         | 計画の評判文は                                        | -            | -            | -            | -        | (世帯      | á i  | DAT AL DI         | A1010120      | 22              |                  |      |         |      |      |      |      |      |      |       |                   |                   |                |         |         |               |      |
| 27  | 28 0112   | 盾単位              | 1人1日当たりの時期出金                                   | -            | -            | -            | -        | G/AB     | Ď.   | DAT AL DI         | A1010130      | 23              |                  |      | 0       | 0    | 0    | 0    | 0    | 0    | 0    | 0     | 0                 | 0                 | 0              | 0       | 0 (     | 0 0           | 2    |
| 20  | 29 0117   | <b>原憲位</b>       | 1人1日当たりの認識出生                                   | -            | -            | -            | -        | (e/ ), B | 0    | DAT AL OI         | 40040         | 24              | 0                |      | ~       | Ű    | ~    | ~    | ~    | ~    | ~    | ~     |                   | ~                 | ~              | ~       | - ·     |               | -    |
| 20  | 30 0119   |                  | 111日当たりの日常主治中の主ままで。                            | -            | -            | -            | -        | (e/ ), B | n    | DAT AL DI         | 41010150      | 25              |                  | -    | ø       | ø    | ര    | ര    | ര    | 0    | 0    | 0     | a                 | a                 | ø              | Ø       | 0 (     | 0.0           | 2    |
| 20  | 31 01170  |                  | 1人1日当たりの星路加公律                                  | -            | -            | -            | -        | (e/ ), B | n.   | DAT AL OI         | 400.0060      | 26              |                  |      |         | -    | -    | -    | -    | ~    | -    | -     | -                 | -                 | -              | -       | 0       |               | -    |
| 21  | 30 20170  | on Fillion Astas | 「「「「」」」<br>「「「」」」<br>「」」<br>「」」」<br>「」」<br>「」」 | -            | -            | -            | -        | 00       |      | DAT AL OI         | 41010170      | 27              |                  |      |         |      |      |      |      |      |      |       |                   |                   |                |         | ā       |               |      |
| 20  | 22 0178   | 加福加公安            | 林却安                                            | -            | -            | -            | -        | 00       |      | DAT 41 01         | 4000190       |                 | -                |      | 0       | 0    | 0    | 0    | 0    | 0    |      | 0     | 0                 | 0                 | 0              | 0       | ŏ       | 0.0           | - H  |
| 22  | 34 0010   |                  | 「おおけたけ」                                        | -            | -            | -            | -        | 00       |      | DAT AL OI         | A1010190      | 20              |                  |      | 0       | 9    | 9    | 9    |      | 9    | ~    |       | å                 | ő                 | ă              | ă       | ŏ       | <u>á 1</u> 2  | б÷не |
| 33  | 26 ANTE   |                  | はないたいがすい                                       | _            | -            | -            | -        | 00       |      | DAT ALO           | 41010000      | 20              | 1.               |      |         | 0    | 0    | 0    | 0    | 0    | 0    | 0     | ő                 | 0                 | ő              | ő       | õ       | ő i           | 5 1  |
|     |           |                  |                                                | △四 #026点回    |              | arr.22       |          | <u>+</u> | 0T++ | == @r++ // =      |               | +=+#            |                  | /    | 2       |      |      |      |      |      |      | _     |                   |                   |                |         |         |               |      |
|     |           | - 4X38データー見1     | - 4X3家ノーツー見2 メニュー                              | 王国_即道府県      | 王佳           | Erde_1       | いり属りフノ   | t de     | 回利   | 「市町村ク             |               | がほ              |                  | (    | IJ      | 1    | •    |      |      |      |      |       |                   |                   |                |         |         |               |      |

■収録データー覧1シート(例)

<sup>9</sup> 収録は主な項目に限定して行っています。

<sup>&</sup>lt;sup>10</sup> http://www.env.go.jp/recycle/waste\_tech/ippan/stats.html

<sup>11</sup> 環境省では、公表後にデータの修正が行われている場合があります。

(凡例)

年次および項目により収録されているデータ12が次のとおり異なります。

●:全国値合計のみ

◎:全国値合計、都道府県合計のみ

○:全国値合計、都道府県合計、市町村等別

△:市町村等別のみ(全国値合計および都道府県合計は未登録)

ー部、灰色で記載されているデータ項目名がありますが、多数のデータ項目名を見や すくするために色を変えただけで、データの内容として特別な意味をもつものではあ りません。

- このシートの13列には、「MSDAT」のフォルダー内の当該データが含まれているエク セルファイル名が記載されています(下図の①)。
- 14 列と 15 列には、そのエクセルファイルにおいて当該データが含まれている列の名称と列番号がそれぞれ記載されています(下図の②③)。

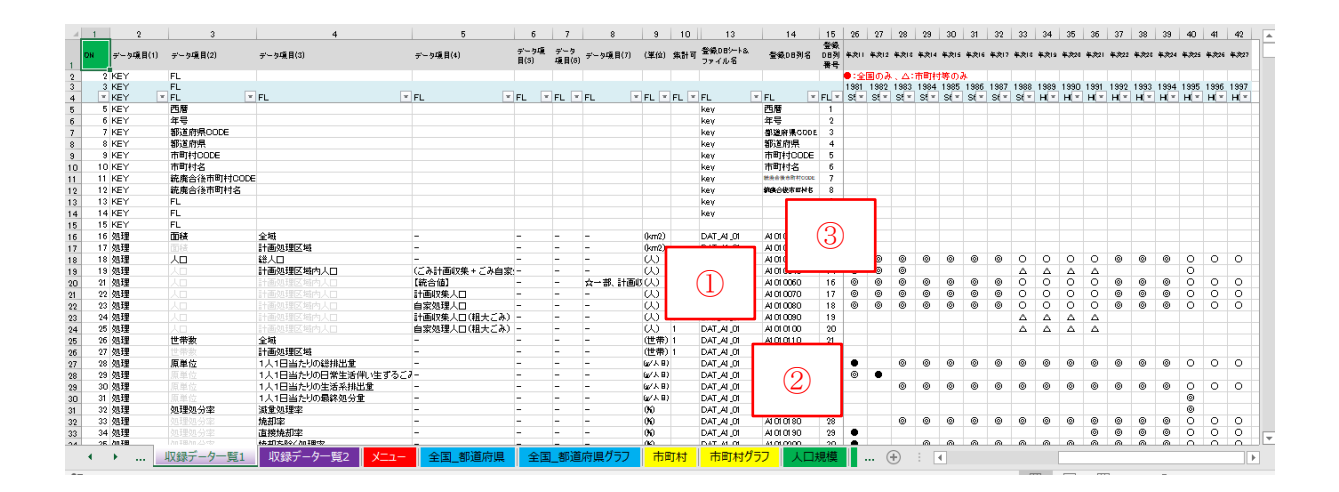

### 5.3 収録されたデータ項目の扱いについて

- ・ 本システムのデータ項目は、同じデータ項目であっても、1971(S46)~1997(H09)年度と 1998(H10)~2016(H28)年度では異なるデータ項目として扱っています。
- また、項目名が同一であっても、単位等が異なる場合は異なるデータ項目として設定しています。
- ・ 上記の期間において、どのデータ項目どうしが同一かどうかの確認は、実態調査の調査 票などをみて判断するようにしてください。

<sup>&</sup>lt;sup>12</sup> 収録したデータのうち、十分な精査が行われていないデータも存在します。異常値がありましたら、ご指摘いただきますと幸いです。

#### 5.4 データ項目中の【統合値】について

- 1971(S46)~1997(H09)年度のデータ項目のうち【統合値】と表示されているデータがあり ます(「収録データー覧1」シートの5列目に記載)。
- これらは、実態調査の元データ中に該当する項目値が通年して存在しなかったため、他のデータから演算から求めたものです。
- ・ 具体的な演算方法は、「収録データー覧1」シートの8列目に記載してあります。

### 5.5 「有・無」データ等の扱いについて

実態調査データのなかには、「有り、無し」ならびに該当項目に対する「〇、空欄」が記載されているデータがあります。これらのデータは、「有り、無し」=「1、0」、「〇、空欄」=「1、0」と置き換えしてあります。

### 5.6 ごみ排出量の定義について

- ごみ排出量の定義は、2005(H17)年度前後で異なります。
   2004(H16)年度まで ごみ総排出量=計画収集量+直接搬入量+自家処理量
   2005(H17)年度以降 ごみ総排出量=計画収集量+直接搬入量+集団回収量
- ・ 本システム中の登録項目においては、前者を「ごみ排出量【旧定義」、後者を「ごみ排出 量」と表記しています。

### 5.7 その他(総人口、災害廃棄物、東京 23 区等の取扱い)

以下のデータについては、データの連続性等にご注意ください。

(1)総人口

2012(H24)年度以降の総人口データには、外国人人口が含まれています。

(2)災害廃棄物

2011(H23)年度以降、災害廃棄物に係るデータは別項目として計上されています。

(3)東京都 23 区

本閲覧システムに格納したデータでは、ごみ排出量及び処理量、人口規模別等のデータについては、東京都23区を1市として集計しています。